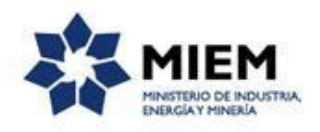

## Certificado PYME | Ministerio de Industria, Energía y Minería |

### **Dinapyme:**

#### Descripción.

El trámite permitirá registrar toda la información necesaria de manera online, tanto por parte del ciudadano representante de la empresa como del funcionario de empresas de la DINAPYME, para iniciar una solicitud por parte de la empresa y otorgar o rechazar la emisión del certificado Pyme.

## ¿Qué requisitos previos debo cumplir para la realización del trámite?

Para acceder a la solicitud debe ingresar en el siguiente enlace: <u>https://tramites.gub.uy/ampliados?id=1412</u>

# ¿Qué requerimientos necesito para poder realizar este trámite en línea?

Éste trámite puede ser iniciado por cualquier persona que represente a una empresa.

- 1. Se accede a través del link o botón "Iniciar Trámite en Línea" y se ingresa el correo electrónico donde recibirá toda la información referente al trámite.
- 2. Se ingresan los datos solicitados en el formulario web.

# ¿Cuáles son los pasos que debo seguir para realizar el trámite en línea?

Para iniciar el trámite usted debe completar los siguientes pasos:

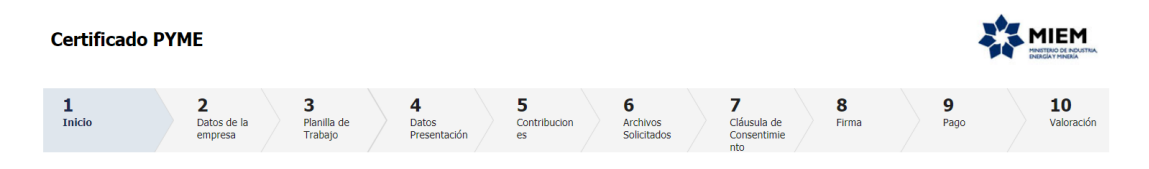

En primer lugar debe ingresar un correo electrónico donde recibirá toda la información referente al trámite, inmediatamente después recibirá un correo electrónico con un número identificador de trámite transitorio y un enlace que le permite retomar el trámite en caso que sea necesario.

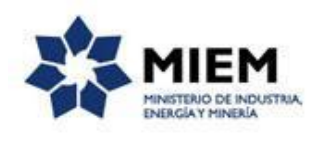

| ? | Sistema Apia Trámites <apiatramites@quanam.com><br/>para mí  ਢ</apiatramites@quanam.com>                                         | 12:53 (Hace 3 horas.) 🥤 |
|---|----------------------------------------------------------------------------------------------------|-------------------------|
|   | Estimado ciudadano:                                                                                                    |                         |
|   | Nos es grato comunicarle que usted ha comenzado con el inicio del trámite de Certificado PYME al que se le asignó provisoria     | amente el Nº 8045.      |
|   | Dicho número será necesario en caso de tener que retomar el trámite.                                                             |                         |
|   | El Código para realizar el seguimiento en línea del estado del trámite es:                                                       |                         |
|   | 138B002TJ                                                                                                    |                         |
|   | Copie el código y pegue en la página de seguimiento: https://tramites.gub.uy/seguimiento                                         |                         |
|   | El trámite estará vigente mientras no culmine con el paso "Valoración" del trámite en línea o que no hava transcurrido 10 días d | esde la fecha           |

El paso 2 corresponde al ingreso de los **Datos de la Empresa**, en donde usted deberá ingresar el RUT de la empresa, el sistema completará los datos de Razón Social y verificará que tenga el Certificado Único de DGI vigente, completando la fecha del Certificado DGI, en caso de no tenerlo despliega un mensaje pero permite continuar con la solicitud.

En los datos básicos de la empresa, puede ingresar en forma no obligatoria el nombre fantasía, el número BPS, y en forma obligatoria la fecha de inicio de Actividad, seleccionar el Tipo Social y Tipo de Empresa y buscar el código CIIU, desplegándose automáticamente su descripción:

| 1<br>Inicio                                       |                              | 2<br>Datos de la<br>empresa               | P           | <b>3</b><br>Planilla de<br>Trabajo | , and a second second s | <b>4</b><br>Datos<br>Presentación | 5<br>Cor<br>es | ntribucion  |          | <b>6</b><br>Archivos<br>Solicitados |           | 7<br>Cláusula de<br>Consentimie<br>nto |         | 8<br>Firma | 9<br>Pago | 10<br>Valoración |
|---------------------------------------------------|------------------------------|-------------------------------------------|-------------|------------------------------------|----------------------------------------------------------------------------------------------------|-----------------------------------|----------------|-------------|----------|-------------------------------------|-----------|----------------------------------------|---------|------------|-----------|------------------|
| Datos de la e                                     | empresa                      |                                           |             |                                    |                                                                                                    |                                   |                |             |          |                                     |           |                                        |         |            |           |                  |
| <u>Descripción del trár</u><br>Los campos indica: | <u>mite</u><br>dos con * son | n obligatorios                            |             |                                    |                                                                                                    |                                   |                |             |          |                                     |           |                                        |         |            |           |                  |
|                                                   | Se le ha a                   | asignado el có                            | digo: 80    | 045 a su so                        | licitud d                                                                                                    | e inicio de t                     | trámite.       |             |          |                                     |           |                                        |         |            |           |                  |
|                                                   | Le hemos er                  | nviado un correo                          | electrónic  | co a la casilla ;                  | gabrielasa                                                                                                    | voia@gmail.co                     | m con la inf   | formación r | equerida | a para retoma                       | r el trám | ite en caso que                        | sea neo | esario.    |           |                  |
|                                                   | Copie el cód                 | ira realizar el seg<br>ligo y pegue en la | a página c  | de seguimient                      | o: <u>https://t</u>                                                                                                    | tramite est 13                    | y/seguimien    | to          |          |                                     |           |                                        |         |            |           |                  |
|                                                   |                              |                                           |             |                                    |                                                                                                    |                                   |                |             |          |                                     |           |                                        |         |            |           |                  |
| Datos                                             | básicos d                    | e la empresa                              |             |                                    |                                                                                                    |                                   |                |             |          |                                     |           |                                        |         |            | <br>      |                  |
|                                                   |                              | RUT:*                                     |             |                                    |                                                                                                    |                                   |                |             |          |                                     |           |                                        |         |            |           |                  |
|                                                   |                              | Razón social:*                            |             |                                    |                                                                                                    |                                   |                |             |          |                                     |           |                                        |         |            |           |                  |
|                                                   | No                           | mbre fantasía:                            |             |                                    |                                                                                                    |                                   |                |             |          |                                     |           |                                        |         |            |           |                  |
|                                                   |                              | Número BPS:                               |             |                                    |                                                                                                    |                                   |                |             |          |                                     |           |                                        |         |            |           |                  |
| Fe                                                | cha de Inicio                | de Actividad:*                            |             |                                    |                                                                                                    |                                   |                |             |          |                                     |           |                                        |         |            |           |                  |
| Fecha                                             | a vto. Certifica             | ado de D.G.I.:*                           |             |                                    |                                                                                                    |                                   |                |             |          |                                     |           |                                        |         |            |           |                  |
|                                                   |                              | Tipo Social:*                             |             |                                    |                                                                                                    |                                   |                | ¥           |          |                                     |           |                                        |         |            |           |                  |
|                                                   | Tipo                         | de empresa:*                              |             |                                    |                                                                                                    |                                   |                | ¥           |          |                                     |           |                                        |         |            |           |                  |
| En caso de                                        | e no saber su                | código CIIU ingre                         | ese en la : | siguiente pág                      | ina:                                                                                                    |                                   |                |             |          |                                     |           |                                        |         |            |           |                  |
| http://www                                        | v5.ine.gub.uy                | /sistemas/hvulcar                         | no.aspx     |                                    |                                                                                                    |                                   |                |             |          |                                     |           |                                        |         |            |           |                  |
|                                                   |                              | Código CIIU:*                             |             |                                    | Q,                                                                                                    |                                   |                |             |          |                                     |           |                                        |         |            |           |                  |
|                                                   | Descripción                  | n Código CIIU:                            |             |                                    |                                                                                                    |                                   |                |             |          |                                     |           |                                        |         |            |           |                  |
|                                                   |                              | l                                         |             |                                    |                                                                                                    |                                   |                | 11          |          |                                     |           |                                        |         |            |           |                  |

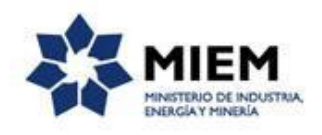

En el caso que usted haya solicitado un certificado Pyme anteriormente, el sistema despliega los datos ingresados en esa solicitud permitiendo modificarlos.

En la siguiente área usted debe completar los datos de su domicilio, indicando Departamento, Localidad, calle, número de puerta, y cualquier otro dato que resulte relevante.

También se espera que usted ingrese los datos de contacto, que corresponden a la persona con la cual la Dinapyme se pondrá en contacto para continuar con el trámite.

Para finalizar este paso, se despliegan o se ingresan los integrantes de la empresa, indicando tipo y número de documento, y el sistema desplegará automáticamente el nombre y apellido de la persona que se encuentra registrada en DNIC, también debe indicar su categoría y marcar en caso que sea el Representante legal que firma la solicitud.

El trámite solamente podrá ser firmado por un Representante legal que debe estar cargado en "integrantes de la empresa".

| Domicilio                        |                     |          |           |                        |                  |  |
|----------------------------------|---------------------|----------|-----------|------------------------|------------------|--|
| Departamento:*                   |                     | ¥        |           |                        |                  |  |
| Localidad:*                      |                     |          |           |                        |                  |  |
| Calle:*                          |                     |          |           |                        |                  |  |
| Número:*                         |                     |          |           |                        |                  |  |
| Otros datos:                     |                     |          |           |                        |                  |  |
|                                  |                     | 1        |           |                        |                  |  |
|                                  | Apto., bloque, etc. |          |           |                        |                  |  |
| Datas de contacto                |                     |          |           |                        |                  |  |
| Datos de contacto                |                     |          |           |                        |                  |  |
| Teléfono:*                       |                     |          |           |                        |                  |  |
| Otro teléfono:                   |                     |          |           |                        |                  |  |
| Correo electrónico de contacto:* |                     |          |           |                        |                  |  |
|                                  |                     |          |           |                        |                  |  |
| Integrantes de la empresa        |                     |          |           |                        |                  |  |
|                                  |                     |          |           |                        |                  |  |
| Tipo de documento Número o       | de Documento Nombre | Apellido | Categoria | Representante firmante |                  |  |
|                                  |                     |          |           |                        |                  |  |
|                                  |                     |          |           |                        |                  |  |
|                                  |                     |          |           |                        |                  |  |
|                                  |                     |          |           |                        |                  |  |
|                                  |                     |          |           |                        |                  |  |
|                                  |                     |          |           |                        |                  |  |
|                                  |                     |          |           |                        | Agregar Eliminar |  |
|                                  |                     |          |           |                        |                  |  |

El **paso 3** corresponde al ingreso de información referente a la **Planilla de Trabajo** tal como se muestra en la siguiente pantalla, indicando el grupo, subgrupo, y el personal ocupado: cantidad de hombres, mujeres y

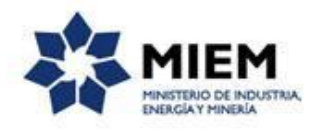

menores registrados en BPS. Si no tiene personal ocupado, solo ingrese la cantidad de titulares aportantes a BPS o a la Caja de Profesionales según corresponda.

También puede especificar las empresas vinculadas a la solicitante, indicando RUT, Razón Social e indicando para cada una de ellas el personal ocupado y los ingresos anuales.

| <b>O</b><br>cio                                                    |                                         | 20<br>Datos de la<br>empresa                                             |                                                 | <b>3</b><br>Planilla<br>Trabajo                             | de                                            | 4<br>Dat<br>Pre                                  | tos<br>Isentación                                      |                                                | 5<br>Contribució<br>es                                            | on                                    |                                       | <b>6</b><br>Archivos<br>Solicitados                                |                                      | 7<br>Cláusula de<br>Consentimie<br>nto             |                                     | <b>8</b><br>Firma                     |                                 |                              | 9<br>Pago                                      |              | <b>10</b><br>Valoración |
|--------------------------------------------------------------------|-----------------------------------------|--------------------------------------------------------------------------|-------------------------------------------------|-------------------------------------------------------------|-----------------------------------------------|--------------------------------------------------|--------------------------------------------------------|------------------------------------------------|-------------------------------------------------------------------|---------------------------------------|---------------------------------------|--------------------------------------------------------------------|--------------------------------------|----------------------------------------------------|-------------------------------------|---------------------------------------|---------------------------------|------------------------------|------------------------------------------------|--------------|-------------------------|
| a de Traba<br><u>in del trámite</u><br>os indicados co             | l <b>jO</b><br>n*son                    | obligatorios                                                             |                                                 |                                                             |                                               |                                                  |                                                        |                                                |                                                                   |                                       |                                       |                                                                    |                                      |                                                    |                                     |                                       |                                 |                              |                                                |              |                         |
| Datos de la<br>nillas                                              | a plani                                 | illa de trabaj                                                           | 0                                               |                                                             |                                               |                                                  |                                                        |                                                |                                                                   |                                       |                                       |                                                                    |                                      |                                                    |                                     |                                       |                                 |                              |                                                |              |                         |
| Grupo                                                              |                                         | Su                                                                       | ub-Grupo                                        |                                                             |                                               | Hombres                                          |                                                        | o                                              | Mujeres                                                           |                                       | D                                     | Menores                                                            |                                      |                                                    |                                     |                                       |                                 |                              |                                                |              |                         |
|                                                                    |                                         |                                                                          |                                                 |                                                             |                                               |                                                  |                                                        |                                                |                                                                   |                                       |                                       |                                                                    |                                      |                                                    |                                     |                                       |                                 |                              |                                                |              |                         |
|                                                                    |                                         |                                                                          |                                                 |                                                             |                                               |                                                  |                                                        |                                                |                                                                   |                                       |                                       |                                                                    |                                      |                                                    |                                     |                                       |                                 |                              | Agregar Eli                                    | iminar       |                         |
| oresas vincu                                                       | ladas a                                 | a la solicitante                                                         |                                                 |                                                             |                                               |                                                  |                                                        |                                                |                                                                   |                                       |                                       |                                                                    |                                      |                                                    |                                     |                                       |                                 |                              |                                                |              |                         |
| te vínculo ent<br>a esfera patri<br>rmación aquí,<br>8º del Decret | re emp<br>monial,<br>declara<br>o 54/99 | resas cuando es<br>independienter<br>a que la empres<br>32, de 7 de febr | stán bajo<br>mente do<br>a a la fe<br>rero de 1 | o el control<br>e la forma j<br>acha de la p<br>1992, en la | l común<br>jurídica :<br>presente<br>redacció | de una pe<br>adoptada,<br>solicitud<br>ón dada p | ersona físi<br>, haya o n<br>no está vi<br>or el decre | ca o jurí<br>o vincula<br>nculada<br>ato nº 51 | idica, de form<br>ación en la ac<br>ni controlada<br>04, de 20 de | na dire<br>ctivida<br>por o<br>dicien | icta o<br>d o er<br>otra er<br>nbre d | indirecta, o tie<br>e el objeto soc<br>npresa, ni inte<br>le 2007. | anen unid<br>ial de los<br>agra grup | lad en el centri<br>sujetos de de<br>o económico a | o de deci<br>rechos co<br>Iguno, de | sión, o pe<br>insiderado<br>a acuerdo | arteneci<br>os. En c<br>a lo di | an a cu<br>aso de<br>spuesto | alquier titulo<br>no ingresar<br>por el Lit. D | a una<br>del |                         |
| RUT/ Docum                                                         | ento                                    | Ra                                                                       | zón social                                      |                                                             |                                               | Hombres                                          |                                                        |                                                | Mujeres                                                           |                                       |                                       | Menores                                                            |                                      | Ingresos Opr                                       | erativos Ar                         | uales                                 |                                 |                              |                                                |              |                         |
|                                                                    |                                         |                                                                          |                                                 |                                                             |                                               |                                                  |                                                        |                                                |                                                                   |                                       |                                       |                                                                    |                                      |                                                    |                                     |                                       |                                 |                              |                                                |              |                         |
|                                                                    |                                         |                                                                          |                                                 |                                                             |                                               |                                                  |                                                        |                                                |                                                                   |                                       |                                       |                                                                    |                                      |                                                    |                                     |                                       |                                 |                              |                                                |              |                         |
|                                                                    |                                         |                                                                          |                                                 |                                                             |                                               |                                                  |                                                        |                                                |                                                                   |                                       |                                       |                                                                    |                                      |                                                    |                                     |                                       |                                 |                              | Agregar Eli                                    | iminar       |                         |

El **paso 4** corresponde a los **Datos de Presentación del Certificado**, donde debe indicar la Categoría de Destino, la fecha de Cierre de Balance o del Certificado de Ingresos que corresponde al último ejercicio cerrado, y los ingresos anuales expresados en pesos uruguayos. Si es aportante de **Monotributo** o **Literal E- IVA Pequeña Empresa**, en fecha de Balance ingrese 31/12.

| Certificado P                                                              | ſME                                    |                             |                                       |                         |                                     |                                               |          |    |                  | MIEM<br>Intelent de industria,<br>Inteleat Minera |
|----------------------------------------------------------------------------|----------------------------------------|-----------------------------|---------------------------------------|-------------------------|-------------------------------------|-----------------------------------------------|----------|----|------------------|---------------------------------------------------|
| 1<br>Inicio                                                                | 2<br>Datos de la<br>empresa            | 3⊘<br>Planilla d<br>Trabajo | <b>4</b><br>Datos<br>Presentaci<br>ón | 5<br>Contribucion<br>es | <b>6</b><br>Archivos<br>Solicitados | <b>7</b><br>Cláusula de<br>Consentimie<br>nto | 8<br>Fin | ma | <b>9</b><br>Pago | <b>10</b><br>Valoración                           |
| Datos Presentació<br>Descripción del trámite<br>Los campos indicados con ' | on<br>' son obligatorios               |                             |                                       |                         |                                     |                                               |          |    |                  |                                                   |
| Destino del C                                                              | Certificado ———<br>goría del Destino:* | Licitaciones                |                                       | T                       |                                     |                                               |          |    | <br>             |                                                   |
| Balance/Cerl                                                               | ificado de Ingre:                      | 505                         | <br>                                  |                         |                                     |                                               |          |    | <br>             |                                                   |
|                                                                            | Ingresos:*                             | 25/04/2018                  |                                       |                         |                                     |                                               |          |    |                  |                                                   |

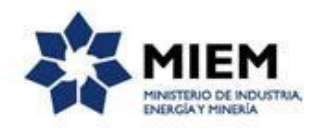

#### En el **paso 5** debe indicar las **contribuciones** que realiza su empresa.

| Certificado PYME                                                                                |                                                                            |                         |
|-------------------------------------------------------------------------------------------------|----------------------------------------------------------------------------|-------------------------|
| 10<br>Inicio 20<br>Datos de la<br>empresa                                                       | a Planila de Datos Presentación Contribuci ones Solicitados Consentimie no | 9 10<br>Pago Valoración |
| Contribuciones<br><u>Descripción del trámite</u><br>Los campos indicados con * son obligatorios |                                                                            |                         |
| Seleccione al menos uno                                                                         |                                                                            |                         |
|                                                                                                 | Contribuyente Monotributista                                               |                         |
|                                                                                                 | Contribuyente Literal E                                                    |                         |
|                                                                                                 | Contribuyente IRPF                                                         |                         |
|                                                                                                 | Contribuyente IRAE                                                         |                         |
|                                                                                                 | Contribuyente IMEBA                                                        |                         |
|                                                                                                 | ☑ Entidades solo contribuyentes de IVA                                     |                         |
|                                                                                                 |                                                                            |                         |

En el **paso 6**, correspondiente a **Archivos Solicitados**, se solicita que se adjunten los documentos correspondientes al tipo de contribución que fue seleccionado en el paso anterior.

| 1<br>Inicio                                                  |                                   | 2⊘<br>Datos de la<br>empresa | 3♥<br>Planilla de<br>Trabajo             |   | <b>4</b><br>Datos<br>Presentación | 50<br>Contribucio<br>es | n                                              | <b>6</b><br>Archivos<br>Solicitados                                      |   | 7<br>Cláusula de<br>Consentimie<br>nto | <b>8</b><br>Firma | <b>9</b><br>Pago |   | <b>10</b><br>Valoración |
|--------------------------------------------------------------|-----------------------------------|------------------------------|------------------------------------------|---|-----------------------------------|-------------------------|------------------------------------------------|--------------------------------------------------------------------------|---|----------------------------------------|-------------------|------------------|---|-------------------------|
| rchivos Solio<br>ascripción del trámit<br>as campos indicado | <b>citado</b><br>te<br>s con * so | S<br>on obligatorios         |                                          |   |                                   |                         |                                                |                                                                          |   |                                        |                   |                  |   |                         |
| ——— Archivo:<br>Documentos                                   | s de la :<br>s obligato           | Solicitud ———                |                                          |   |                                   | <br>                    |                                                |                                                                          |   |                                        |                   |                  |   |                         |
| Datos Regis                                                  | trales de                         | BPS-DGI (Formula             | Nombre archivo<br>rio 0351 - 6951 - 6906 | ) |                                   |                         | Certificado<br>orte_ARNI<br>Selecc<br>Descarga | Archivo<br>AutorizacionTransp<br>R (1).pdf<br>ionar archivo<br>r archivo | • |                                        |                   |                  | ^ |                         |
| Certificado (<br>Cédula Iden                                 | Común BF<br>Itidad del            | °S<br>representante lega     | I firmante                               |   |                                   |                         | Selecc                                         | ionar archivo<br>ionar archivo                                           |   |                                        |                   |                  | Ŧ |                         |
| Otros archiv                                                 | os a subi                         | ir                           | Nombre archivo                           |   |                                   |                         |                                                | Archivo                                                                  |   |                                        |                   |                  |   |                         |
| Planilla de T                                                | Trabajo en                        | n caso de emplear i          | personal                                 |   |                                   |                         | Ejercicio_e<br>Selecc<br>Descarga              | I_Factura.xlsx<br>ionar archivo<br>r archivo                             |   |                                        |                   |                  |   |                         |
|                                                              |                                   |                              |                                          |   |                                   |                         |                                                |                                                                          |   |                                        |                   |                  |   |                         |
|                                                              |                                   |                              |                                          |   |                                   |                         |                                                |                                                                          |   |                                        |                   |                  |   |                         |

Para finalizar con el ingreso de información usted debe aceptar la cláusula de consentimiento informado, si no aceptó dichos términos la información ingresada no será enviada al organismo, por lo tanto el trámite no será iniciado.

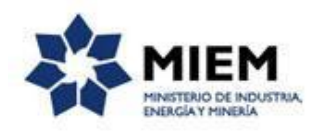

| Certificado                                                                                 | PYN                                   | 1E                                |               |                                     |                 |                                   |         |                         |  |                                      |  |                                          |            |  |                  | <b>*</b> | MIEM<br>Neiteno de industria.<br>Ericía y minieña |
|---------------------------------------------------------------------------------------------|---------------------------------------|-----------------------------------|---------------|-------------------------------------|-----------------|-----------------------------------|---------|-------------------------|--|--------------------------------------|--|------------------------------------------|------------|--|------------------|----------|---------------------------------------------------|
| 1<br>Inicio                                                                                 |                                       | 2<br>Datos de la<br>empresa       |               | 3⊘<br>Planilla de<br>Trabajo        |                 | <b>4</b><br>Datos<br>Presentación |         | 5<br>Contribucion<br>es |  | <b>6⊘</b><br>Archivos<br>Solicitados |  | <b>7</b><br>Cláusula<br>de<br>Consentimi | 8<br>Firma |  | <b>9</b><br>Pago |          | <b>10</b><br>Valoración                           |
| Cláusula de Co<br>Descripción del trámite<br>Los campos indicados c                         | nsen                                  | <b>timiento</b><br>n obligatorios |               |                                     |                 |                                   |         |                         |  |                                      |  |                                          |            |  |                  |          |                                                   |
| De conformidad<br>de datos, la cua<br>seguridad neces<br>El responsable<br>2º Piso, según l | ————————————————————————————————————— |                                   |               |                                     |                 |                                   |         |                         |  |                                      |  |                                          |            |  |                  |          |                                                   |
| Té                                                                                          | rminos                                | de la cláusula:*                  | ● Ace<br>● No | epto los término<br>acepto los térm | is<br>ninos. (N | lo se enviará el r                | nensajo | e)                      |  |                                      |  |                                          |            |  |                  |          |                                                   |
| Pagar ele                                                                                   | ctróni                                | camente                           |               |                                     |                 |                                   |         |                         |  |                                      |  |                                          |            |  |                  |          |                                                   |
| ¿Desea pag                                                                                  | ar elect                              | rónicamente?:*                    | ● No<br>● Si  |                                     |                 |                                   |         |                         |  |                                      |  |                                          |            |  |                  |          |                                                   |

El paso 8 corresponde a la **Firma**, en el cual primero se podrá descargar el archivo generado y confirmar los datos ingresados.

| Firma                                                                                       |                                             |
|---------------------------------------------------------------------------------------------|---------------------------------------------|
|                                                                                             | Los campos indicados con * son obligatorios |
|                                                                                             |                                             |
| Volver a carga de datos                                                                     |                                             |
| Archivo generado: Descaroar archivo<br>Datos del trámite TRM_4901.pd                        | f                                           |
| En caso de no confirmar los datos, debe hacer click en el botón de "Finalizar >>" para volv | er a la carga de datos.                     |
| ¿Confirma los datos ingresados?:* O No<br>® Si                                              |                                             |
| Selección tipo de firma                                                                     |                                             |
| ¿Tiene firma electrónica avanzada?:*   ◎ No                                                 |                                             |
|                                                                                             |                                             |

Luego de aceptar los datos ingresados debe seleccionar si firmará con Firma Electrónica o si lo hará manualmente.

Si selecciona "Si", el representante legal podrá firmar la solicitud de forma electrónica. En este caso se mostrará el formulario de firma digital propiamente dicho donde deberá ingresar el número de documento, se podrá firmar tanto con la cédula electrónica (deberá contar con un lector de cédula) o con la Firma Digital de Persona Física o Empresa que es emitida por Correo Uruguayo o Abitab.

Links de interés sobre Firma Digital:

| <u>Cédula</u> | de Identidad | <b>Electrónica</b> |
|---------------|--------------|--------------------|
| Correo        | Uruguayo     |                    |
| <u>Abitab</u> |              |                    |

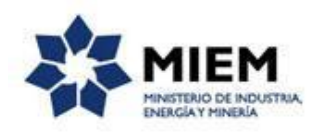

| <ul> <li>Selección tipo de firma</li> </ul>                       |                                                                                                    |
|-------------------------------------------------------------------|----------------------------------------------------------------------------------------------------|
| ¿Tiene firma electrónica avanzada?:*                              | © No<br>⊛ Si                                                                                                    |
| Pasos a seguir:                                                   |                                                                                                    |
| 1) Complete los dai<br>2) Presione el botó<br>3) Se abrirá una ve | os solicitados en el formulario de Firma.<br>I Finalizar >> :<br>ntana para confirmar su firma electrónica, dependiendo del certificado seleccionado. |
|                                                                   |                                                                                                    |
|                                                                   |                                                                                                    |
|                                                                   |                                                                                                    |
| - Firma                                                           |                                                                                                    |
| Entidad certificadora:*                                           | Coreo Uruguayo     Códula identidad     Abitab                                                                                                    |
| Tipo documento:"                                                  | C.I. •                                                                                                    |
| Número de documento:*                                             |                                                                                                    |
|                                                                   |                                                                                                    |
|                                                                   |                                                                                                    |
|                                                                   |                                                                                                    |
|                                                                   |                                                                                                    |

Si selecciona "No", se visualizará un aviso en donde se explica los pasos a seguir en caso de no contar con firma digital y el campo en donde se debe adjuntar el formulario firmado de forma manual.

| Selección tipo de firma -<br>¿Tiene firma electrónica avanzada?* ● №<br>© si                                                                                                    |  |
|----------------------------------------------------------------------------------------------------|--|
| Pasos a seguir: 1) Descargar el PDF que tiene adjunto el campo: 'Archivo generado', ubicado al principio del paso actual. 2) Imprimir el PDF descargado. 3) Finnar en forma diografa el documento impreso. 4) Escanaer el documento acumento firmado y generar pdf. 5) Subir el documento canaeado en el campo 'Archivo firmado ológrafamente', ubicado debajo de este mensaje. 6) Presione el botón 'Finalizar >>'. |  |
| Archivo firmado ológrafamente.* Saleccionar archivo                                                                                                    |  |

Para finalizar el trámite presione el botón *Enviar el formulario web*. Si usted ingresó correctamente todos los datos requeridos la información será enviada al organismo, de lo contrario se le solicitará que complete los espacios requeridos marcados en rojo en el formulario.

Luego, en el paso Valoración, se visualizará la siguiente pantalla:

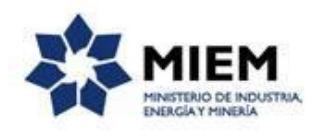

| Certificado                                                   | ) PYI                | 1E                          |        |                              |                                     |                         |                               |                                        |              |                   | MIEM<br>HANDITRIO DE INDUSTRIA.<br>DREKGAY MINERIA |
|---------------------------------------------------------------|----------------------|-----------------------------|--------|------------------------------|-------------------------------------|-------------------------|-------------------------------|----------------------------------------|--------------|-------------------|----------------------------------------------------|
| 1<br>Inicio                                                   |                      | 2<br>Datos de la<br>empresa |        | 3⊘<br>Planilla de<br>Trabajo | <b>4</b> ⊘<br>Datos<br>Presentación | 5<br>Contribucion<br>es | 6⊘<br>Archivos<br>Solicitados | 7<br>Cláusula de<br>Consentimie<br>nto | 8 🕑<br>Firma | <b>9⊘</b><br>Pago | <b>10</b><br>Valoración                            |
| Valoración<br>Descripción del trámite<br>Los campos indicados | e<br>s con * so      | n obligatorios              |        |                              |                                     |                         |                               |                                        |              |                   |                                                    |
| Ayúdenc                                                       | os a me<br>aría esta | ejorar ———<br>gestión?: ★ 🖈 | e de s | * *                          | <br>                                | <br>                    | <br>                          | <br>                                   | <br>         | <br>              |                                                    |
|                                                               |                      | Comentarios:                |        |                              |                                     | li li                   |                               |                                        |              |                   |                                                    |

Para dar por concluido el trámite usted debe seleccionar su nivel de satisfacción haciendo click sobre las estrellas que aparecen en la pantalla a la derecha del texto ¿Cómo calificarías esta gestión?, opcionalmente puede ingresar un comentario en el espacio a la derecha del texto Comentarios.

Para finalizar con la encuesta presione el botón Enviar.

Luego de esto se le enviará un correo electrónico indicando el inicio exitoso del trámite y el número de trámite que será necesario para cualquier acción posterior. Adjunto al correo encontrará un archivo en formato PDF con la información que usted ha ingresado.

El siguiente es un ejemplo del texto del correo que usted recibirá:

#### ¿Dónde puedo realizar consultas?

En el organismo:

En forma telefónica a través del +(598) 2902 8203 interno 291

Por correo electrónico: certificados.dinapyme@miem.gub.uy

En forma presencial de lunes a viernes de 9:00 a 16:00 horas en Rincón 723

En los canales de Atención Ciudadana:

- En forma telefónica a través del 0800 INFO (4636) o \*463.
- Vía web a través del mail: <u>atencionciudadana@agesic.gub.uy</u> .

En forma presencial en los Puntos de Atención Ciudadana, ver direcciones en <u>www.atencionciudadana.gub.uy</u>

# ¿Cómo continúa el trámite dentro del organismo una vez iniciado en línea?

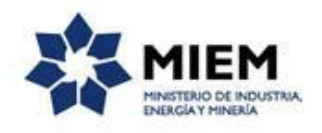

El trámite será recepcionado por los funcionarios de la Dinapyme en el "Ministerio de Industria, Energía y Minería", quienes evaluarán la solicitud, y se enviará al correo electrónico el certificado firmado por el Organismo.

## ¿Cómo validar y descargar un Certificado Pyme?

Usted podrá descargar el último certificado Pyme vigente, ingresando al enlace que aparece en tramites.gub.uy en el apartado de "Consulta Certificado Pyme" e ingresando el número de RUT.

En la pantalla se le mostrará la vigencia del último certificado, la categoría asignada por Dinapyme a partir de los datos ingresados, el tipo social y un enlace para descargar el certificado.

| Certificado PYME  |                                           |
|-------------------|-------------------------------------------|
| RUT:*             | 212576160012                              |
| Vigencia:         | 31/05/2019                                |
| Categoría:        | Micro Empresa                             |
| Tipo Social:      | COOPERATIVA                               |
| Certificado PYME: | Descargar archivo<br>Certificado_PYME.pdf |
|                   |                                           |

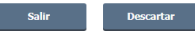